## PROCEDIMIENTO DE PAGO DE MATRÍCULA A TRAVÉS DE INTERNET (SIMAT VIRTUAL)

**1.** ACCEDEMOS A LA PÁGINA DE FUNDACIÓN EMPRESA UNIVERSIDAD DE LA LAGUNA DESDE LA SIGUIENTE DIRECCIÓN: https://servicios.feu.ull.es/alumnos/consultamatricula.aspx

\* (ESTE ENLACE NOS LLEVA DIRECTAMENTE A LA PÁGINA A TRAVÉS DE LA QUE SE REALIZA EL PAGO)

2. EN LA SIGUIENTE PANTALLA DEBEMOS INTRODUCIR LOS DATOS QUE NOS PIDEN Y TICAMOS EN "CONSULTAR":

**3.** AHORA DEBEMOS REVISAR LOS DATOS Y, SI SON CORRECTOS, DEBEMOS PULSAR EN EL SÍMBOLO DEL EURO PARA PAGAR (VER IMAGEN).

| Código de la Matrícu                                                       | la 71001/00                                        | 00000                                                                                     |                                                                           |                                                           |
|----------------------------------------------------------------------------|----------------------------------------------------|-------------------------------------------------------------------------------------------|---------------------------------------------------------------------------|-----------------------------------------------------------|
|                                                                            |                                                    | 71001/0020963                                                                             |                                                                           |                                                           |
|                                                                            | El código<br>barra incli<br>se encuer<br>encima de | de la matrícula son<br>nada a la derecha i<br>ntra en la parte sup<br>e la sección "Datos | dos números ser<br>(Ej: 701001/0017<br>erior de la hoja d<br>Personales". | oarados por una<br>276). Este número<br>e matrícula justo |
|                                                                            |                                                    | Consultar                                                                                 |                                                                           |                                                           |
| Facturado: 80,00 €<br>Cobrado: 0,00 €<br>Deuda: 80,00 €<br>DOCUMENTOS DE / | ADEUDO EMITID                                      | OS                                                                                        |                                                                           | 1                                                         |
| Nº Importe                                                                 | Vencimiento                                        | Referencia                                                                                | Estado                                                                    | _                                                         |
| 1 80,00€                                                                   | 27/06/2007                                         | 160001122994                                                                              | NO<br>PAGADO                                                              | ے 😒                                                       |
| Los documentos au                                                          | ue están en estad                                  | do "VENCIDO" no s                                                                         | e pueden imprim                                                           | ir ni abonar.                                             |
| Debe solicitar otro                                                        | documento que l                                    | o sustituus en la Se                                                                      | CRETERIE de le FIU                                                        |                                                           |
| N° Importe   1 80,00 €                                                     | Vencimiento<br>27/06/2007<br>Je están en estad     | Referencia<br>160001122994<br>do "VENCIDO" no s                                           | Estado<br>NO<br>PAGADO<br>e pueden imprim                                 | ir ni abonar.                                             |

4. EN LA SIGUIENTE PANTALLA DEBEMOS PULSAR EN "PAGAR Y SEGUIR LAS INDICACIONES QUE APARECEN. ACONSEJAMOS IMPRIMIR UN COMPROBANTE DE DICHA OPERACIÓN.